# 华南农业大学统一支付平台缴费指南

一、电脑缴费方式

1、打开我校财务处网站(http://cwc.scau.edu.cn/),点击左下角"统一支付平台"按钮。

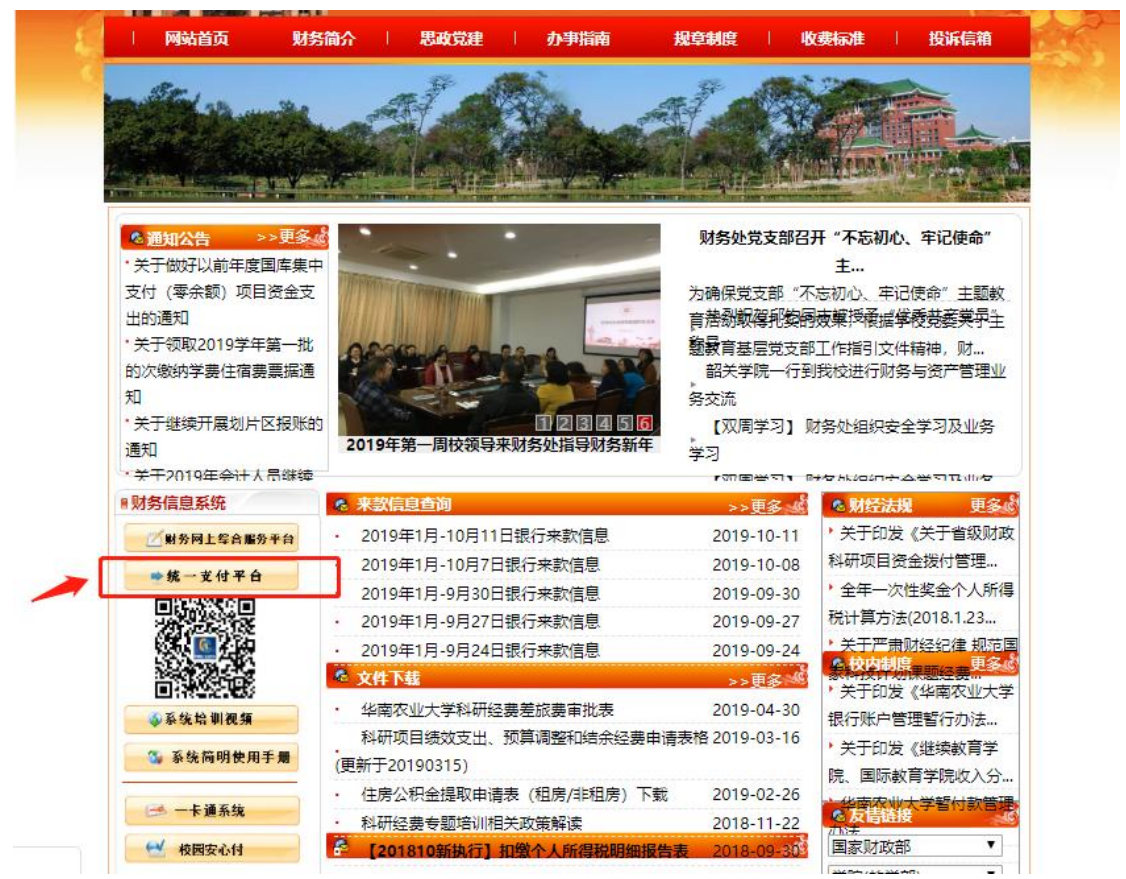

2、用户名为学号,默认密码: "Scau@证件号最后六位(若含字母,需大写;证件号码 为非居民身份证号的: Scau@000000)"。登陆后点击导航栏"个人信息"按钮,完善个人 信息(必须填写手机号和电子邮箱,以便今后获取学校开具的电子收据)

| → 若者著太平                            |                        |
|------------------------------------|------------------------|
| 校园统一缴费半台                           | 用尸登录<br>USER LOGIN     |
| 学校介绍 / 重要提示 / 系统公告 组行说明            | 用户名: 漢語入用户名/浮号         |
| ■ 目前已开通支付宝、微信扫码支付功能、工商银行网上支付功<br>能 | 客 码: 请输入密码 <u>参记金码</u> |
|                                    | 验证码: 读输入验证码 57HQ       |
|                                    |                        |
|                                    |                        |
|                                    |                        |

pay.scau.edu.cn/bankView.aspx?id=21

3、登陆后点击导航栏"学费缴费"按钮,显示所需缴纳费用并核对无误后,点击下一 步进入缴费页面

| loo) 苯南诺某大学 🕇    | 交园统一        | 支付平台                 |                         | 费用 学费缴                | 费 其他费用  | 生活缴费   | 交易查询   | 报名信息  | 个人信息 | 退出 |
|------------------|-------------|----------------------|-------------------------|-----------------------|---------|--------|--------|-------|------|----|
| 🍰 当前用户>>编号:20192 | 23002301 姓名 | 3:测试11 性新            | 别: <mark>男</mark> 身份证书  | 号: 部门: <mark>财</mark> | 导处 班级:测 | 试用     |        |       |      |    |
| 当前位置:欠费信息        |             |                      |                         |                       |         |        |        |       |      |    |
| 收费期间:            | 收费项目:       |                      |                         |                       | 间       |        |        |       |      |    |
| 费用信息以及交费状况 (共    | 有1条缴费项目     | , 共需交费 <b>0.01</b> ; | 元,已缴费 <mark>0.00</mark> | 元,欠费0.01元             | Ē)      |        |        |       |      |    |
| 收费期间             | 收费项目        | 收费起始                 | 收费终止                    | 收费状态                  | 收费类型    | 应缴金额   | 实缴金额   | 欠费金额  | 支付状态 |    |
| 2023-2024学年      | 住宿费         | -                    |                         | 收费                    | 学费      | ¥ 0.01 | ¥ 0.00 | ¥0.01 | 未完成  |    |
| 总共 1 条记录 总共      | 1页 第1页      |                      |                         |                       |         | 最首页前一  | 页后一页最  | 后页 1  | 跳转   |    |

4、进入缴费界面后,可通过微信支付、支付宝支付两种方式支付:

| level 苯丙基苯大学 校园组        | 充一支付平台                       | 当前费用            | 学费缴费                 | 其他费用                | 生活缴费       | 交易查询          | 报名信息 |
|-------------------------|------------------------------|-----------------|----------------------|---------------------|------------|---------------|------|
| ▲ 当前用户>>编号:201923002303 | L 姓名: <mark>测试11</mark> 性别:男 | 身份证号:           | 部门: <mark>财务处</mark> | 班级:测试               | 用          |               |      |
| 当前位置:缴费信息确认及支付方式选       | 择                            |                 |                      |                     |            |               |      |
|                         | 支付信息: 懲费金                    | <b>验额: 0.01</b> | 元 手续费:               | <mark>0.00</mark> 元 | 总金额:       | <b>0.01</b> 元 |      |
| 请选择付款方式 (说明:选择银行或       | 平台,点击'确认缴费'以到                | 完成支付)           |                      |                     |            |               |      |
|                         | 支付方式:                        | 微信支付            | 支付〇                  | 支航                  | İ <u>Ş</u> |               |      |
|                         | 1. 微信支付,确认支付                 | 」后,请使用微         | 言曰一曰曰描:              | _维码以进行;             | 支付。        |               |      |
|                         | 2. 若缴费失败,请确认                 | 微信没有扣款          | 再进行下次支付              | 1,避免重复              | 激费         |               |      |
|                         | 3. 若有疑问,请点击下                 | 载 微信支付使         | 用帮助                  |                     |            |               |      |
|                         | 确定繳费                         | 取消交费            |                      |                     |            |               |      |
|                         |                              |                 |                      |                     |            |               |      |

(1)、选择微信支付,点击确认支付后,将会弹出微信二维码,请使用微信 APP 扫一 扫进行扫码支付。 注意:请确认商户名称:华南农业大学财务处

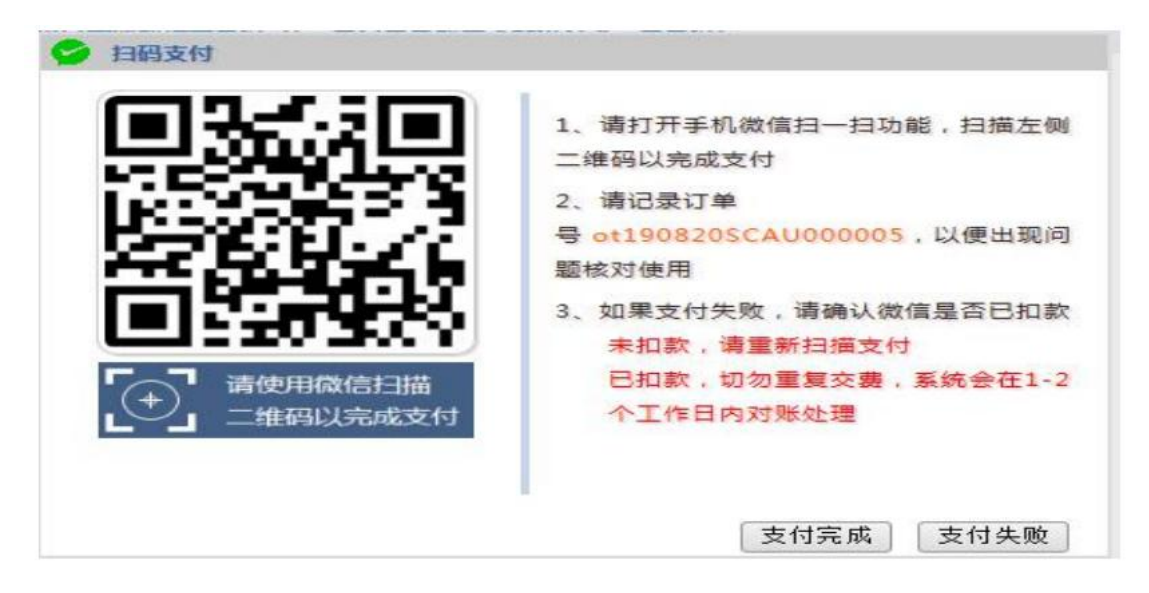

(2)、选择支付宝支付,将会弹出支付宝二维码,请使用支付宝 APP 扫一扫进行扫码 支付。 注意:请确认商户名称:华南农业大学

| 平台付费 收款方:华南农业大学 |                       |                                                      |
|-----------------|-----------------------|------------------------------------------------------|
|                 | Ha−Hardas (ж)<br>9.97 | <ul> <li>2.55%</li> <li>&lt; 2.5%%/PH (2)</li> </ul> |

## 5.票据查询

我校为交费成功的学生开具"广东省非税收入统一票据(电子)",点击导航栏的"交易查询——已交缴费信息"按钮,显示已缴费信息页面,如图所示。选择费用类型可以查询已缴费情况。

| 》书南著某大学 1X                                                                                               | 四统一又的十百                                                                    | 当前费用 学费缴费                                                                      | 其他费用 生活缴费                                      | 交易查询                              | 服名信息 个人信息 |
|----------------------------------------------------------------------------------------------------|----------------------------------------------------------------------------|--------------------------------------------------------------------------------|------------------------------------------------|-----------------------------------|-----------|
| 当前用户>>编号:2019230                                                                                         | 02301 姓名:测试11 性别:男                                                         | 身份证号:部门:财务                                                                     | <b>赴 班级:测试用</b>                                |                                   |           |
| 前位置:交易查询>>已缴费信                                                                                           | 急                                                                          |                                                                                |                                                |                                   |           |
| 费用类型: 学费交费 ✔                                                                                             | 收费日期: 收                                                                    | 费单号:                                                                           | 查询                                             |                                   |           |
|                                                                                                    |                                                                            |                                                                                |                                                |                                   |           |
| 弗单查询                                                                                                    |                                                                            |                                                                                |                                                |                                   |           |
| 费单查询                                                                                                    |                                                                            |                                                                                |                                                |                                   |           |
| 费单查询<br>收费单号                                                                                             | 收费日期                                                                       | 制单人                                                                            | 电子票据                                           | 操作列                               | 票据查询      |
| 费单查询<br>收费单号<br>000795                                                                                   | 收费日期<br>2023-10-31                                                         | 制单人支付平台                                                                        | 电子票据已生成                                        | 操作列                               | 票据查询      |
| <del>数单直询</del><br>收费单号<br>000795<br>000920                                                              | 收费日期<br>2023-10-31<br>2022-10-27                                           | 制单人           支付平台           支付平台                                              | 电子票据<br>已生成<br>日生成                             | 操作列明细                             | 票据査询      |
| 费单查询<br>收费单号<br>000795<br>000920<br>000919                                                               | 收费日期<br>2023-10-31<br>2022-10-27<br>2022-10-27                             | <b>制单人</b><br>支付平台<br>支付平台<br>支付平台                                             | <b>电子票据</b><br>已生成<br>已生成<br>日生成               | <b>操作列</b><br>明细<br>明细<br>明细      | 悪振査询      |
| 费单查询<br>收费单号<br>000795<br>000920<br>000919<br>000703                                                     | 收费日期<br>2023-10-31<br>2022-10-27<br>2022-10-27<br>2022-10-21               | 制单人           支付平台           支付平台           支付平台           支付平台                | <b>电子票据</b><br>已生成<br>已生成<br>已生成<br>已生成        | 操作列<br>明细<br>明细<br>明细<br>明细       |           |
| 费单查询           收费单号           000795           000920           000919           000703           000702 | 收费日期<br>2023-10-31<br>2022-10-27<br>2022-10-27<br>2022-10-21<br>2022-10-21 | 制单人           支付平台           支付平台           支付平台           支付平台           支付平台 | 电子票据<br>已生成<br>已生成<br>已生成<br>已生成<br>已生成<br>已生成 | 操作列<br>明细<br>明细<br>明细<br>明细<br>明细 |           |

点击"票据查询"按钮可以查询具体缴费的电子票据,并且提供打印及保存下载功能。 如图所示

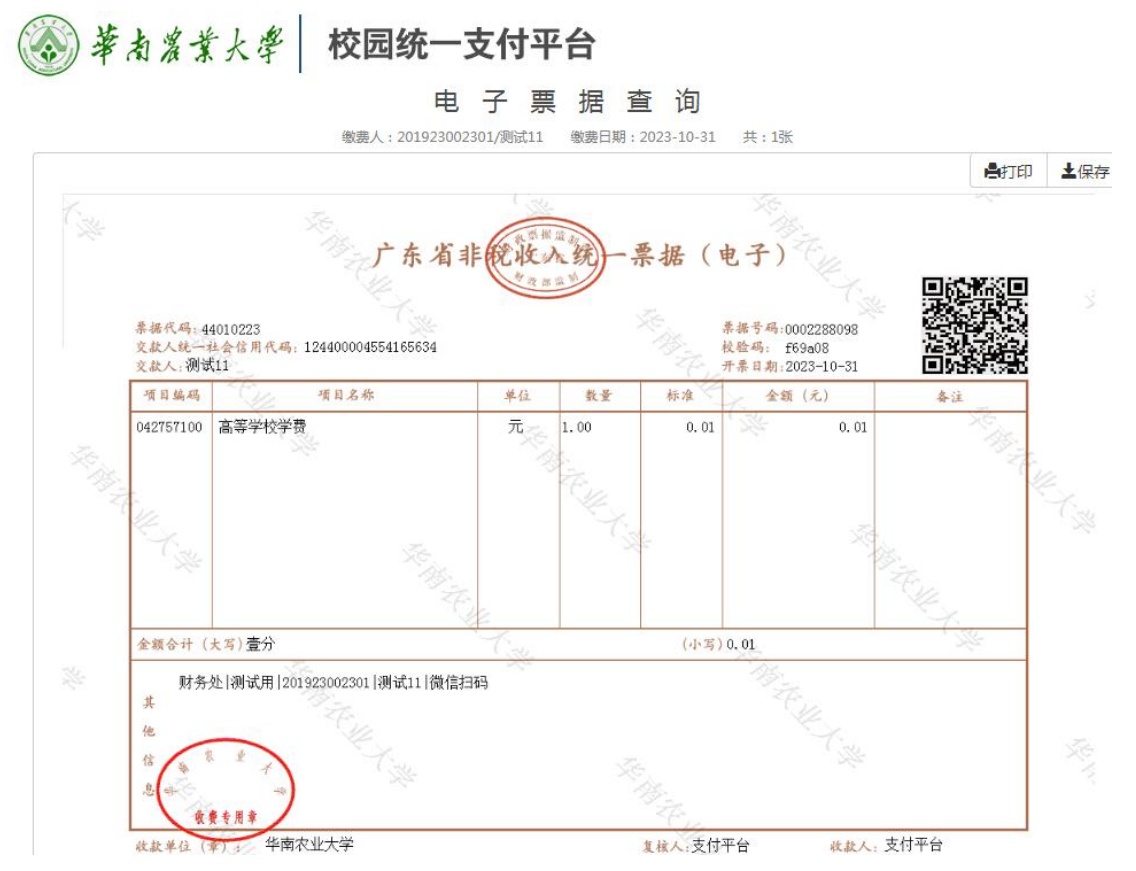

同时,我校也会将电子票据发送到登记的电子邮箱中,可自行登录电子邮箱查看。

## 二、手机端缴费方式

1、使用手机微信或支付宝 APP"扫一扫"功能,扫描下图二维码进入支付平台;或手 机版-微信:华南农业大学-华农学-紫荆 e 站微门户-校园缴费(统一支付)。

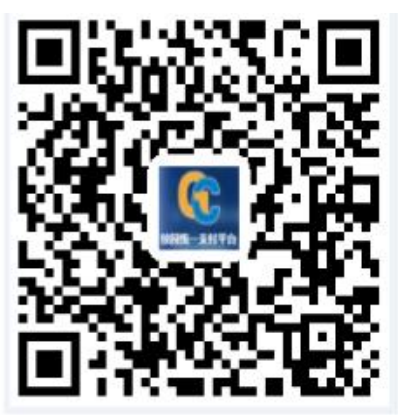

2、用户名为学号,默认密码: "Scau@证件号最后六位(若含字母, 需大写; 证件号码 为非居民身份证号的: Scau@000000) "。

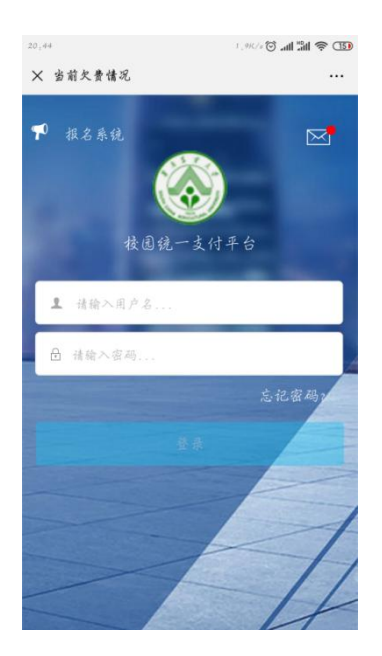

3、登陆系统后,通过"菜单-我的-信息维护"完善个人信息(必须填写手机号和电子 邮箱,以便今后获取学校开具的电子收据)。点击"学费缴费"并核对金额等信息无误后,点 击右下角的缴费按钮进入缴费界面,可选择微信支付或支付宝支付进行支付,支付前请核对 收款方是否为华南农业大学/华南农业大学财务处。(注:微信 APP 扫描进入的支付界面只 显示微信支付;支付宝 APP 扫描进入的支付界面只显示支付宝支付);

|   | 中国移动 2:59 🖲 💟    | \@ \$ 1% 😤 %॥ | (71)•∮     | 中国移动 3:00 🖲 🕻 | 0 \$ <sup>781</sup> € <sup>56</sup> 1 | <b> </b> (71)• <b>∮</b> | 中国移动 3:00 @              | 10:*1     | <sup>75</sup> 奈 56Ⅲ 71 ∮ |
|---|------------------|---------------|------------|---------------|---------------------------------------|-------------------------|--------------------------|-----------|--------------------------|
| × | 当前久              | <b>z费情况</b>   | ×          | 〈 学           | 费缴费                                   |                         | × 统                      | 一支付平台     |                          |
| = | <sub>菜单</sub> 校团 | 國缴费           | <          | 〔返回    学      | 费缴费                                   | A                       | \$                       | 对平台       | 取消                       |
|   | 中午好! 201923002   | 301/测试11      | The second | 学费欠费共计        |                                       | 54                      | 付款人:测试11                 |           |                          |
|   | 您有待缴到            | 费: 0.01 元     | 1          | 0.01          | 元                                     | 1                       | 手续费:                     |           | 0.00 元                   |
|   | 0.01             | 0.00          |            |               |                                       |                         | 交易金額:                    |           | <b>0.01</b> 元            |
|   | 0.01<br>学费待缴     | 0.00<br>其它待缴  |            | 1<br>欠费条目     | 0.00<br>实交金额                          |                         | 选择支付方式                   |           |                          |
|   |                  |               | *          | 2023学年欠费信息    |                                       |                         | 後信支付<br>(25月27년)時, 夏快更方便 |           | 0                        |
|   | 学费级费 其日          |               | 致费         |               | ¥ 0.01                                |                         | 确ì                       | 人支付 0.01元 |                          |
|   |                  |               |            |               |                                       |                         |                          |           |                          |
|   |                  |               |            |               |                                       |                         |                          |           |                          |
|   |                  |               |            |               |                                       |                         |                          |           |                          |
|   |                  |               |            |               |                                       |                         |                          |           |                          |
|   |                  |               |            |               |                                       |                         |                          |           |                          |
|   |                  |               |            |               |                                       |                         |                          |           |                          |
|   |                  |               | G          | 🗹 合计0.01 元    |                                       | <b>3</b>                |                          |           |                          |
|   |                  |               |            |               |                                       |                         |                          |           |                          |

- 4、票据查询
  - (1)、点击"菜单"栏目即可查询已生成的票据:

| 下午3:15 🖾      |                                                                                                    | M 🗢 🗊         | metro an fri     |                                        | 1. O CT |          |            |         |
|---------------|----------------------------------------------------------------------------------------------------|---------------|------------------|----------------------------------------|---------|----------|------------|---------|
| × 当前欠费情       | 青况                                                                                                    |               | 1+3:15 0         | (書)口                                   | all ≈   | 下午3:16 🖾 |            | M 🕿 🖅   |
|               | and the second second se |               |                  | E 191.0°C                              |         | × 当前欠费情况 | 2          |         |
|               |                                                                                                    | = 来里<br>下在121 | <b></b>          | 学费收费单查询                                | =       | < 返回     | 收费单明细      | <b></b> |
|               |                                                                                                    | P-T-STI       |                  |                                        |         |          | 0.01       |         |
| 14:1          | <b>志</b> 安业士学                                                                                                    |               | 本日               | 全部 本月                                  | 自定义     |          | 交易完成       |         |
|               | 司农业入于                                                                                                    | 4             | 周六<br>2020-02-22 | <ul> <li>0.01</li> <li>学表図表</li> </ul> | >       | 收费单号:    | 000009     |         |
| <b>^</b>      | 当前费用                                                                                                    | 学!            |                  | 7 51 46 51                             |         | 交易日期:    | 2020-02-22 |         |
| 0.            | 14 July 188 Mar                                                                                                    |               | 周六               | 0.01                                   | >       | 电子票据:    | 已生成 Q查道    | 1       |
| Q I           | 了市互加                                                                                                    |               | 2020-02-22       | 子教服教                                   |         |          | ☆ 2019     |         |
|               | 已繳费查询                                                                                                    |               | 周二<br>2020-02-18 | O.01<br>学费缴费                           | >       | 学费       |            | 0.01 元  |
| <i>[]</i> ≡ # | 服名系统                                                                                                    | 学费缴费          | 周一<br>2020-02-17 | 0.01                                   | >       |          |            |         |
| 0 1           | 845                                                                                                    |               |                  | 子口嘲口                                   |         |          |            |         |
| ∩ *           | CH3                                                                                                    |               | 周—               | 0.01                                   | >       |          |            |         |
| () a          | 主销                                                                                                    |               | 2020-02-17       | 学费缴费                                   |         |          |            |         |
|               |                                                                                                    |               | 周六<br>2020-02-15 | <ul><li>3.01</li><li>学费磁费</li></ul>    | >       |          |            |         |
|               |                                                                                                    |               | 周六<br>2020-02-15 | ● 0.01<br>学费磁费                         | >       |          |            |         |
| 版权所有 天:       | 聿神州浩天科技有限公司                                                                                                    |               | 周五<br>2019-12-27 | ● 0.02<br>学書演奏                         | >       |          |            |         |

(2)、学生可以通过"微信"-"扫一扫"功能扫描下列二维码,登录"电子票夹" 小程序;进入小程序后,使用手机号或身份证号进行实名认证,即可查询名下所有电子票据 信息,并可以下载电子票据。也可以在统一支付平台中,找到交费记录,查看和获取电子收 据。

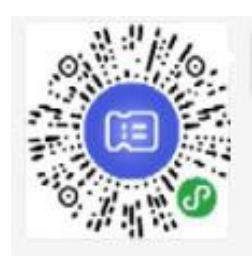

#### 三、注意事项

各位同学交费前,请务必登录电脑版统一支付平台完善"个人信息",一定要填写手机 号和电子邮箱,否则不能收到学校开具的电子票据。

#### 四、统一支付平台问题咨询

如果在支付过程中遇到问题请咨询我校财务处-收费及校园卡科,电话 85283439、85286649。